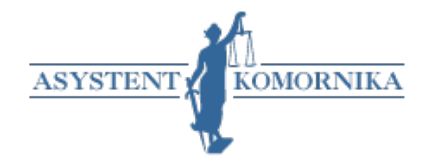

Asystent Komornika jest programem przeznaczonym do instalacji na stacjach roboczych w sieci kancelaryjnej. Służy do wspierania organizacji pracy kancelarii komorniczej.

## I. Wymagania

System: Windows XP, Windows Vista, Windows 7, Windows 8, Windows 8.1. Asystent Komornika wymaga zainstalowania Microsoft .NET Framework w wersji co najmniej 4.0.

## II. Instalacja programu

Plik instalacyjny można pobrać ze strony http://serwiskomorniczy.pl/asystent-komornika.

Po uruchomieniu należy przejść następujące etapy instalacji:

1. Wybór języka instalacji

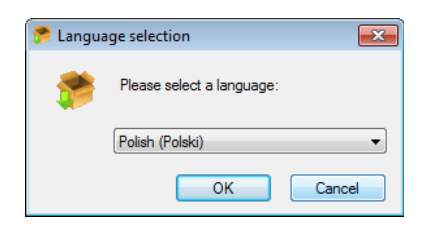

#### 2. Rozpoczęcie instalacji

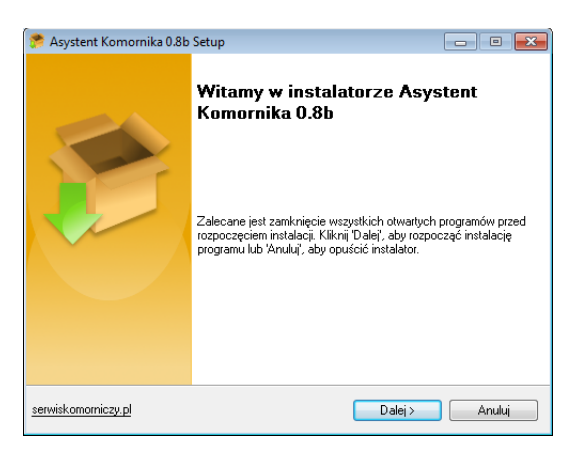

3. Akceptacja postanowień licencyjnych

| * Asystent Komornika 0.93b Setup                                                                                                    |                                        |
|----------------------------------------------------------------------------------------------------|----------------------------------------|
| Postanowienia licencyjne<br>Licencja Asystent Komornika                                                                                          | *                                      |
| Przed kontynuowaniem instalacji zapoznaj się dokładnie z postanowieniami<br>Instalacja Asystent Komornika oznacza akceptację poniższej licencji. | licencyjnymi.                          |
| Uwaga! Przed zainstalowaniem Oprogramowania<br>Komornika" należy dokładnie zapoznać się z<br>Regulaminem i wynikającymi z niego prawami i obowia | "Asystent 🔺<br>niniejszym 🔲<br>ązkami. |
| Dopiero zaakceptowanie niniejszego regulaminu<br>zainstalowanie Oprogramowania "Asystent Komorn<br>legalne korzystanie z tego oprogramowani      | umożliwi<br>nika" oraz<br>a. Jeżeli    |
| Akceptuję wszystkie postanowienia licencyjne Asystent Komornika Setup  Kwstecz Dalej >                                                           | Anuluj                                 |

#### 4. Wybór użytkownika

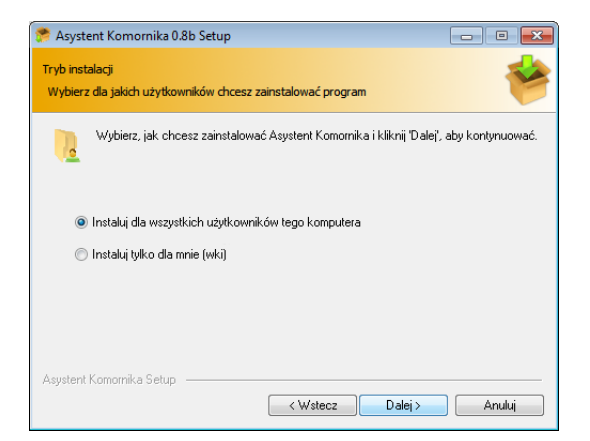

#### 5. Wybór folderu docelowego

| 🕐 Asystent Komornika 0.8b Setup                                                                                                    | - • •             |
|----------------------------------------------------------------------------------------------------|-------------------|
| Folder docelowy<br>Kikmij 'Przeglądaj', aby wybrać folder instalacji Asystent Komornika                                                   | *                 |
| Program zostanie zainstalowany w tej lokalizacji. Kiliknij Przeglądaj<br>folder docelowy. Kliknij Dalej, aby rozpocząć proces instalacji. | , aby wybrać inny |
| Folder docelowy                                                                                                    |                   |
| c:\Asystent Komornika\                                                                                                    | Przeglądaj        |
|                                                                                                    |                   |
|                                                                                                    |                   |
|                                                                                                    |                   |
| Dostępne miejsce: 12.6 GB                                                                                                    |                   |
| Wymagane miejsce: 4.5 MB                                                                                                    |                   |
| Asystent Komornika Setup                                                                                                    |                   |
| < Wstecz Dalej >                                                                                                    | Anuluj            |

#### 6. Wybór nazwy grupy w menu "Start"

| 🤔 Asystent Komornika 0.8b Setup                                                   |                   |
|-----------------------------------------------------------------------------------|-------------------|
| Grupa w menu 'Start'<br>Czy chcesz dodać grupę programu w menu 'Start'?           | *                 |
| Instalator utworzy grupę w menu 'Start' dla Asystent Komornika. Moż<br>jej nazwę. | esz teraz zmienić |
| Asystent Komornika                                                                |                   |
| 7-Zip<br>Accessories                                                              | ^                 |
| Administrative Tools<br>Adobe                                                     |                   |
| Adobe Master Collection CS5<br>AnvSoft                                            |                   |
| ASUS<br>ASUS Utility                                                              |                   |
| Currenda                                                                          | *                 |
| 🥅 Nie utworzono grupy dla programu w menu 'Start'                                 |                   |
| Asystent Komornika Setup                                                          |                   |
| < Wstecz Dalej >                                                                  | Anuluj            |

#### 7. Podsumowanie przyjętych ustawień

| Asystent Komornika 0.8b Setup                                                                                                    | - • •     |
|----------------------------------------------------------------------------------------------------|-----------|
| Podgląd ustawień<br>Przed kontynuowaniem instalacji sprawdź ustawienia                                                                                                    | *         |
| Instalator jest gotowy do rozpoczęcia instalacji. Wciśnij Wstecz', jeśli chcesz w<br>zmiany w ustawieniach, w przeciwnym razie wciśnij Dalej', aby kontynuować.                                                   | prowadzić |
| Wybrany typ instalacij:<br>Domyślnie<br>Folder docelowy:<br>c:Vasystent Komornika\<br>Tryb instalacij:<br>Program zostanie zainstalowany dla wszystkich użytkowników<br>Grupa w menu Start:<br>Asystent Komornika | E         |
| Asystent Komornika Setup                                                                                                    | Anuluj    |

### 8. Wykonywanie instalacji

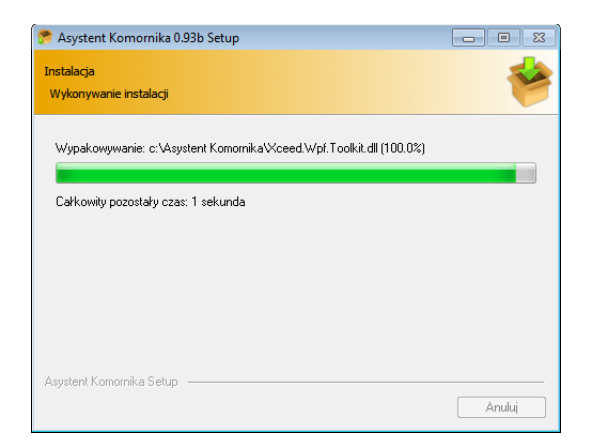

### 9. Zakończenie instalacji

| 😤 Asystent Komornika 0.93b Setup 📃 📧 🔀 |                                                                                               |
|----------------------------------------|-----------------------------------------------------------------------------------------------|
| 5                                      | Kończenie instalacji Asystent<br>Komornika                                                    |
|                                        | Vuuchom Asystent Komornika                                                                    |
|                                        | Program został zainstalowany pomyślnie. Kliknij Zakończ', aby<br>opuścić kreatora instalacji. |
|                                        | Zakończ                                                                                       |

# III. Konfiguracja

| 🔏 Konfiguracja połączeń    |                                 |  |
|----------------------------|---------------------------------|--|
| Konfiguracja:              |                                 |  |
| Nazwa bazy komornika SQL:  |                                 |  |
| Login bazy SQL:            |                                 |  |
| Hasło bazy SQL:            |                                 |  |
| Nazwa bazy terminarza:     |                                 |  |
| Adres Bazy MSSQL:          |                                 |  |
| Sprawdź połączenie do bazy | Zapisz konfigurację i uruchom p |  |

Po zakończeniu procesu instalacji automatycznie otworzy się okno konfiguracji programu.

Konfiguracja programu Asystent Komornika wymaga podania następujących danych:

- 1. Nazwa bazy danych programu Komornik SQL
- 2. Nazwa użytkownika bazy danych mającego uprawnienia do:
  - bazy programu Asystent Komornika (db\_owner)
  - odczytu danych w bazie programu Komornik SQL (co najmniej db\_datareader)
- 3. Hasło użytkownika z punktu 2.
- 4. Nazwa bazy programu Asystent Komornika.

Wszystkie instalacje w ramach jednej kancelarii powinny korzystać z tej samej bazy programu Asystent Komornika, aby pracownicy mogli korzystali z tych samych powiadomień.

Uwaga!!! Baza o podanej nazwie, musi zostać utworzona przez administratora serwera przed rozpoczęciem konfiguracji programu Asystent Komornika. W trakcie konfiguracji program sprawdza czy istnieją tabele wymagane do poprawnego działania, a w przypadku braku tychże tabel – tworzy je.

- 5. Adres serwera programu Komornik SQL.
- 6. Po wpisaniu danych konfiguracyjnych należy kliknąć przycisk "*Zapisz konfigurację i uruchom program*".

### IV. Pierwsze logowanie – klucz aktywacyjny

Po pomyślnym skonfigurowaniu programu na ekranie pojawia się okno logowania.

| AK | Logowanie            |      | <b>—</b>    |
|----|----------------------|------|-------------|
|    | Zaloguj się<br>Imię: |      |             |
|    | Nazwisko:            |      |             |
|    | Hasło:               |      |             |
|    | Wersja programu: 0.8 | 0b ( | Zaloguj się |

W formularzu należy podać te same dane, którymi użytkownik loguje się do programy Komornik SQL. Podczas pierwszego logowania, po wpisaniu poprawnych danych, pojawia się komunikat "*Aplikacja nieaktywna*". Po kliknięciu przycisku "*OK*" wyświetla się okno umożliwiające wpisanie klucza licencyjnego.

| 🥼 Ustawienia licencji |        |
|-----------------------|--------|
| Ustawienia Licencji   |        |
| Licencja aktywna do   |        |
| Klucz instalacyjny:   |        |
| Anuluj                | Zapisz |

Po wpisaniu oraz zatwierdzeniu klucza licencyjnego, otrzymanego od administratora systemu Komornik Online, program Asystent Komornika uruchamia się ponownie. Po ponownym zalogowaniu użytkownik może w pełni korzystać z aplikacji.